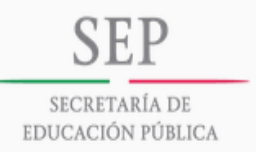

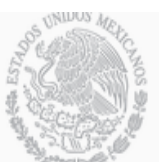

TECNOLÓGICO NACIONAL DE MÉXICO SEL Instituto Tecnológico de Salina Cruz

## Dirección General de Educación Superior Tecnológica INSTITUTO TECNOLÓGICO DE SALINA CRUZ

UNIDAD 1:

INTRODUCCIÓN A LAS REDES

ACTIVIDAD:

REPORTE DE PACKET TRACER

MATERIA:

FUNDAMENTOS DE REDES

DOCENTE:

ROMAN NAJERA SUSANA MONICA

ALUMNO:

ALVAREZ CAMERA JESÚS ALBERTO

SEMESTRE Y GRUPO:

## 5E

CARRERA: INGRÍA. EN TECNOLOGÍAS DE LA INFORMACIÓN Y DE LAS COMUNICACIONES

SALINA CRUZ, OAXACA A 29 DE AGOSTO DEL 2014

El programa "Packet Tracer" es un simulador, es decir tiene la capacidad que de por medio de imágenes se pueda demostrar la interconexión de dos o más computadoras conectadas en red. Así mismo como su configuración tanto física como digitalmente. Configuraciones tanto como cables de red hasta las direcciones IP de cada una de las maquinas conectadas.

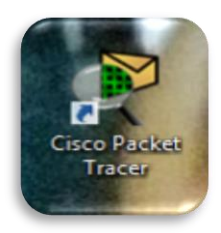

Lo que hace más interesante este programa es que te permite localizar fácilmente los errores gracias a las pruebas de conectividad que se pueden realizar al final tanto en el transcurso de la creación de la emulación como al final de la misma.

• Ejemplo de dos computadoras conectadas en red.

Esta es la pantalla inicial del programa, como se puede observar tiene diversas herramientas para hacer mas fluida y entendible la aplicación, en la parte inferior se muestran las emulaciones como son los routers, cables de red, computadoras, switchs etc.

En la pantalla en blanco es en donde se arrastran los elementos que se dean conectar y se plasman de una manera grafica y facil de entender.

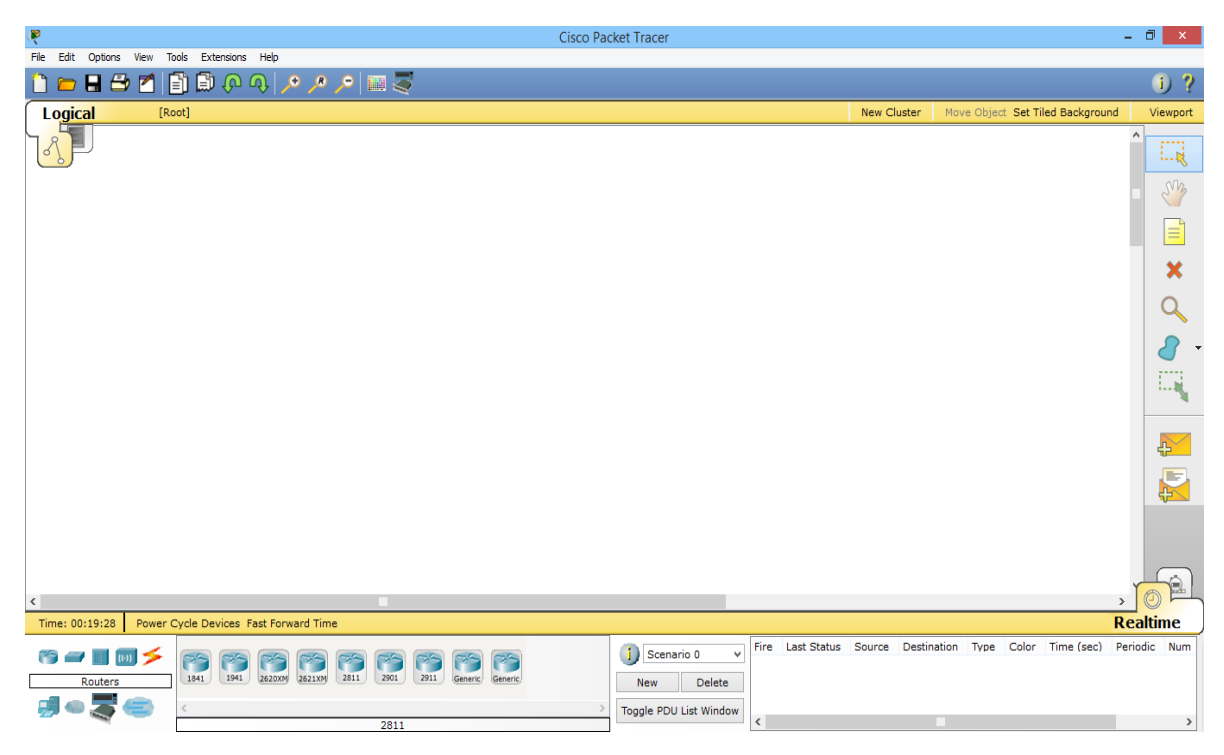

Continuando con el ejemplo se procede a colocar en campo los elementos necesarios para así poder iniciar con la configuración en red de la emulación de las computadoras, para este ejemplo utilizare dos computadoras, dos hubs, dos routers y un cloud que se utiliza para conectar computadoras en una red WAN (Red de Área Amplia).

| R                        |                                 | Cisco Pa                      | ket Tracer                                    |                                      | - 0 ×              |
|--------------------------|---------------------------------|-------------------------------|-----------------------------------------------|--------------------------------------|--------------------|
| File Edit Options View T | ools Extensions Help            |                               |                                               |                                      |                    |
| 🗋 💳 🖶 🗁 📶 [              | 🖹 🗒 🖓 🔨 🖊 🥦                     | P 📖 🥃                         |                                               |                                      | I) ?               |
| Logical [R               | oot]                            |                               |                                               | New Cluster Move Object Set Tiled Ba | ckground Viewport  |
|                          |                                 |                               |                                               |                                      |                    |
|                          |                                 |                               |                                               |                                      | - 3                |
|                          |                                 |                               |                                               |                                      |                    |
|                          |                                 |                               |                                               |                                      | ×                  |
|                          |                                 |                               |                                               |                                      |                    |
| Hub-PT                   | Router-PT<br>Router0            | r Cloud-PT                    | Router-PT<br>Router1                          | Hub-PT                               | - 2                |
| Hub0                     | Koncero                         | Cloud0                        |                                               | Hub1                                 | - E.S              |
|                          |                                 |                               |                                               |                                      | ₽ <b>_</b>         |
|                          |                                 |                               | _                                             |                                      |                    |
|                          | PC-PT<br>PC0                    |                               | PC-PT<br>PC1                                  |                                      |                    |
| 1                        |                                 |                               |                                               |                                      |                    |
| Time: 00:02:07 Power     | Cycle Devices Fast Forward Time |                               |                                               |                                      | Realtime           |
| Connections              |                                 | / 5 5 50 5 /                  | Scenario 0 v Fire Last Status S<br>New Delete | ource Destination Type Color Time    | (sec) Periodic Num |
| 🖅 🗢 🍣 🚍                  | < Automat                       | ically Choose Connection Type | Toggle PDU List Window                        | -                                    | >                  |

Se continúa a colocar el cableado entre la computadora y el hubs, y como consiguiente al router gracias a la herramienta que de forma automática elige el tipo de cableado más adecuado la cual está señalada con un círculo rojo.

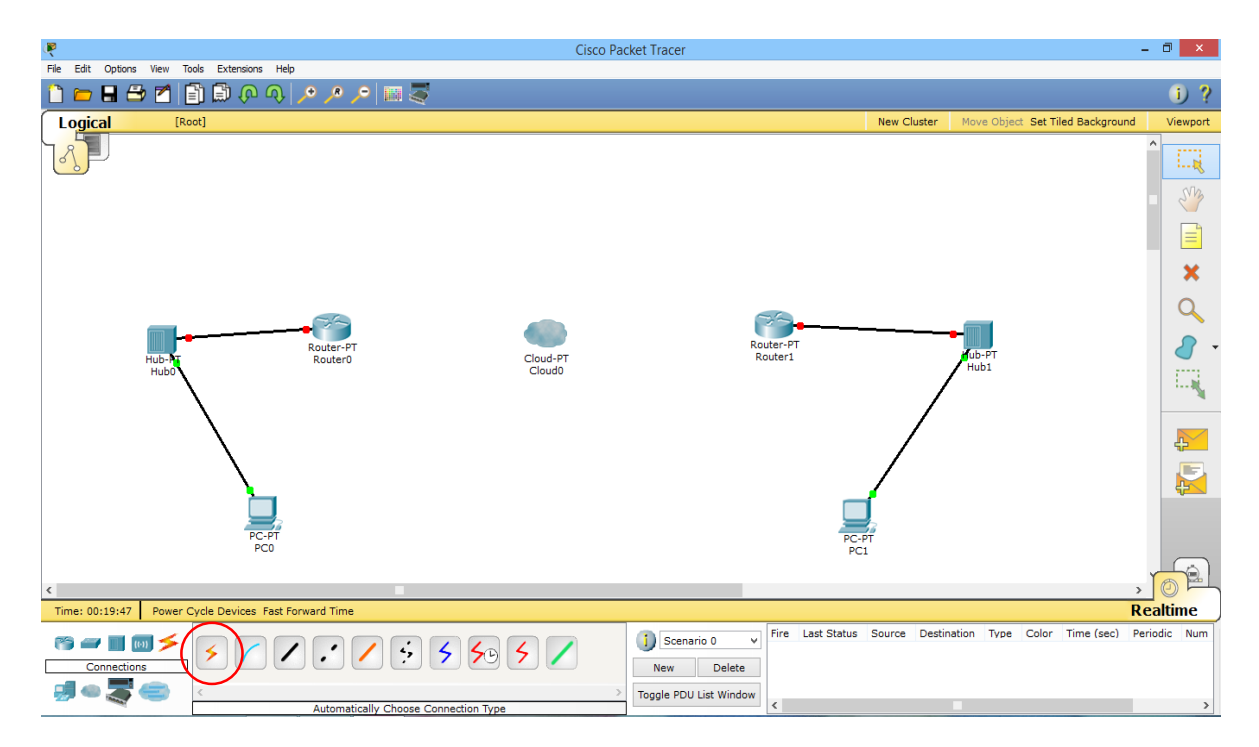

Se prosigue a conectar los routers con el cloud, para así poder realizar las configuraciones necesarias para poder lograr la comunicación entre computadoras.

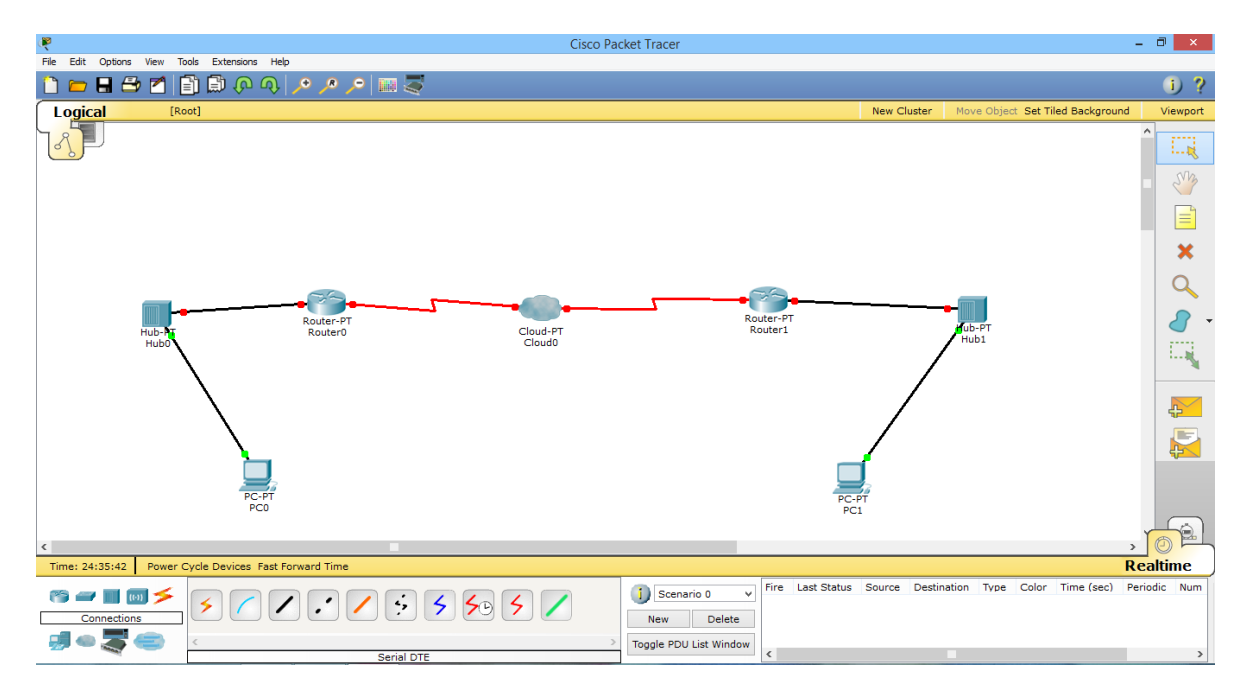

Empezare con la configuración de las computadoras para establecer la conexión, tal y como está la siguiente configuración así debe de estar configurado el otro ordenador con los mismos datos.

| R                                               |                                                                                                   | Cisco Pac                                   | ket Tracer                        |                          |             |                   | - 0                   | X           |
|-------------------------------------------------|---------------------------------------------------------------------------------------------------|---------------------------------------------|-----------------------------------|--------------------------|-------------|-------------------|-----------------------|-------------|
| 🗋 💳 🖬 🗁 🐔 🗊 💭 🐢 🔊                               | ) ,o ,o 🔢 🍣                                                                                       |                                             |                                   |                          |             |                   | i                     | ?           |
| Logical [Root]                                  |                                                                                                   |                                             |                                   |                          | New Cluster | Move Object Set   | iled Background View  | vport       |
|                                                 | P Configuration P Configuration C Ducp                                                            | PCO                                         | X                                 |                          |             |                   | ¢                     | ×           |
| Hub-NT R<br>Hub0                                | IP Address<br>Subnet Mask<br>Default Gateway<br>DNS Server                                        | 192.168.3.2<br>255.255.255.0<br>192.168.3.1 |                                   | Web Browser              |             | Pub-PT<br>Hub1    |                       | `<br>↓<br>↓ |
| PC-PT<br>PCO                                    | IPv6 Configuration DHCP O Auto CC IPv6 Address Link Local Address FE IPv6 Gateway TPv6 DNS Server | onfig ® Static<br>:80::201:42FF:FE80:1042   |                                   | Cisco IP<br>Communicator | /           |                   | ,                     |             |
| Time: 24:46:41 Power Cycle Devices Fast Forward |                                                                                                   |                                             |                                   |                          |             |                   | , ) ()<br>Realtim     | e)          |
|                                                 | Sarial DTE                                                                                        | <b>50 5 /</b>                               | New Delete Toggle PDU List Window |                          | purce Desti | nation Type Color | Time (sec) Periodic I | Num         |

Continuamos con la configuración de los routers, en donde primero se fijara una configuración del puerto "FastEthernet 0/0", esta configuración se hará en los dos routers los cuales después de haber sido configurados y activados las flechas se pintaran de verde.

| R                             |                                |                                                                                              | Cisco Pao                             | cket Tracer                       |          |                            | - 0 ×                   |
|-------------------------------|--------------------------------|----------------------------------------------------------------------------------------------|---------------------------------------|-----------------------------------|----------|----------------------------|-------------------------|
| File Edit Options View In     | iols Extensions Help           | ,으 📖 🥃                                                                                       |                                       |                                   |          |                            | i) ?                    |
| Logical [Ro                   | ot]                            |                                                                                              |                                       |                                   | New C    | luster Move Object Set Til | ed Background Viewport  |
|                               |                                | R<br>Physical Config CL                                                                      | Roi                                   | uter0                             | - = ×    |                            |                         |
|                               |                                | GLOBAL ^<br>Settings                                                                         |                                       | FastEthernet0/0                   |          |                            |                         |
|                               |                                | Algorithm Settings<br>ROUTING                                                                | Port Status                           |                                   | ✓ On     |                            | ×                       |
|                               | -                              | Static                                                                                       | Bandwidth <ul> <li>10 Mbps</li> </ul> | 100 Mbps                          | ✓ Auto   |                            | Q                       |
| Hub-hr Router-<br>Hub0 Router |                                | INTERFACE<br>FastEthernet0/0<br>FastEthernet1/0<br>Serial2/0<br>Serial3/0<br>FastEthernet4/0 | Duplex<br>Full Duplex                 | Half Duplex                       | ✓ Auto   | Hub1                       | 8 -                     |
|                               |                                |                                                                                              | MAC Address                           | 0001.9622.0                       | C9DB     |                            | E.S.                    |
|                               |                                |                                                                                              | IP Address                            | 192.168.1.1                       |          |                            | -                       |
|                               | $\backslash$                   | FastEthernet5/0                                                                              | Subnet Mask                           | 255.255.255                       | 5.0      | 1                          |                         |
|                               | $\backslash$                   |                                                                                              | Tx Ring Limit                         | 10                                |          |                            |                         |
|                               |                                | Factorial and 100 Common                                                                     | -                                     |                                   |          |                            |                         |
|                               | PC-PT<br>PC0                   | SLINEPROTO-S-UPDOWN:                                                                         | Line protocol on Inte                 | rface FastEthernet0/0, changed st | tate t ^ |                            |                         |
|                               |                                | no ip address                                                                                |                                       |                                   |          |                            |                         |
| ٢                             |                                | Router(config-if) #                                                                          | address 152.160.1.1 2                 | 55.255.255.0                      | ~        |                            |                         |
| Time: 24:54:56 Power 0        | Cycle Devices Fast Forward Tim |                                                                                              |                                       |                                   |          |                            | Realtime                |
| 🍋 🚄 📑 📷 🗲<br>Connections      | × < < :                        | / 5 5 5                                                                                      | 5 /                                   | New Delete                        |          | Destination Type Color     | Time (sec) Periodic Num |
| 🗐 🗢 🌉 😑                       | <                              |                                                                                              | >                                     | Toggle PDU List Window            |          |                            |                         |
|                               |                                | Serial DTE                                                                                   |                                       | •                                 |          |                            |                         |

Procedimos a configurar el serial que quedara de la siguiente manera para todos los routers.

| R.                                                                                                    |                                                                                                    | Cisco Pac                                                                            | ket Tracer                                     |             |                           | - 8 ×                    |
|----------------------------------------------------------------------------------------------------|----------------------------------------------------------------------------------------------------|--------------------------------------------------------------------------------------|------------------------------------------------|-------------|---------------------------|--------------------------|
| File     Edit     Options     View     Tools     Extensions     Help <sup>1</sup> <sup>1</sup> | ,으 🔛 🥃                                                                                                    |                                                                                      |                                                |             |                           | i) ?                     |
| Logical [Root]                                                                                                    |                                                                                                    |                                                                                      |                                                | New         | Cluster Move Object Set T | iled Background Viewport |
|                                                                                                    | Physical Config CL<br>GLOBAL<br>Algorithm Settings<br>ROUTING<br>Static<br>RIP<br>INTERFACE                                                                                       | Rou<br>Port Status<br>Clock Rate                                                     | uter0<br>Serial2/0                             | - □ ×       |                           |                          |
| Hub-ht Router-<br>Hub0<br>PC-PT<br>PC0                                                                                                    | FastEthernett/0<br>FastEthernett/0<br>Serial2/0<br>FastEthernet4/0<br>FastEthernet4/0<br>FastEthernet5/0<br>Equivalent 10S Comman<br>Routes (Sontrg*II)<br>\$LINK-5-CRANGED : Int | Duplex<br>IP Address<br>Subnet Mask<br>Tx Ring Limit<br>Is<br>erface Seriel2/0, cham | 10.0.0.1<br>255.0.0.0<br>10<br>ged state to up | Full Duplex | Hub-PT<br>Hub1            |                          |
| Time: 25:12:47 Power Cycle Devices Fast Forward Tim                                                                                                    | Router(config-if) ‡ex<br>Router(config) ‡inter<br>Router(config-if) ‡                                                                                                    | it<br>face Serial2/0                                                                 |                                                | *           |                           | Realtime                 |
|                                                                                                    |                                                                                                    | \$ /                                                                                 | New Delete Toggle PDU List Window              |             | Destination Type Color    | Time (sec) Periodic Num  |

Se iniciara la conexión virtual entre los routers y el cloud, para que las computadoras puedan compartir archivos. Dando clic en el logo del cloud se abrirá una serie de ventanas en donde se ingresara la configuración de los puertos series de cada router, hacer esto en distintas series del cloud.

| R.                                                                                        |                                                                                                    | Cisco Pa                                                                  | cket Tracer                                           |     |             |                            | - 0 ×                         |
|-------------------------------------------------------------------------------------------|----------------------------------------------------------------------------------------------------|---------------------------------------------------------------------------|-------------------------------------------------------|-----|-------------|----------------------------|-------------------------------|
| File Edit Options View Tools Extensions Help                                              | s 🔎 📖 🍣                                                                                                    |                                                                           |                                                       |     |             |                            | i) ?                          |
| Logical [Root]                                                                            |                                                                                                    |                                                                           |                                                       |     | New Cluster | Move Object Set Tiled Back | ground Viewport               |
| Hub-<br>Hub-<br>Hub-<br>FC-FT<br>PC0<br>Time: 25:19:03 Power Cycle Devices Fast Forward T | Physical Config<br>GLOBAL<br>Settings<br>TV Settings<br>CONNECTIONS<br>Frame Relay<br>DSL<br>Cable<br>INTERFACE<br>Serial2<br>Serial2<br>Seria | Clou<br>Fr.<br>Port Status<br>LMI Cisco<br>DLCI 100<br>Add<br>DLCI<br>100 | nd0 ame Relay: Serial0 Name R0 Remove Name R0 Name R0 | - 0 | ×           | nation Type Color Time (a  | Realtime<br>sec) Periodic Num |
|                                                                                           | Serial DTE                                                                                                    | ,                                                                         | <                                                     |     |             |                            | >                             |

| Cisco Packet Tracer -                               |                                          |             |                        |          |                                    |              |  |  |
|-----------------------------------------------------|------------------------------------------|-------------|------------------------|----------|------------------------------------|--------------|--|--|
|                                                     | 🔎 💷 🍣                                    |             |                        |          |                                    | i) ?         |  |  |
| Logical [Root]                                      |                                          |             |                        | New Clus | ter Move Object Set Tiled Backgrou | nd Viewport  |  |  |
|                                                     | Physical Config                          | Clo         | ud0                    | - • ×    |                                    |              |  |  |
|                                                     | GLOBAL ^<br>Settings                     | Fr          | ame Relay: Serial1     |          |                                    |              |  |  |
|                                                     | CONNECTIONS                              | Port Status |                        | ✓ On     |                                    | ×            |  |  |
|                                                     | Frame Relay<br>DSL                       | LMI Cisco   |                        | •        | _                                  | Q            |  |  |
| Hub-Hr Router-<br>Hub0                              | Cable<br>INTERFACE<br>Serial0<br>Serial1 | DLCI 200    | Name R!                |          | ub-PT<br>Hub1                      | 2 -          |  |  |
|                                                     | Serial2<br>Serial3<br>Modem4             | DLCI<br>200 | Name<br>R!             |          | /                                  |              |  |  |
|                                                     | Ethernet6<br>Coaxial7                    |             |                        |          |                                    |              |  |  |
| PC-PT<br>PC0                                        |                                          |             |                        |          |                                    |              |  |  |
| <                                                   | v                                        |             |                        |          |                                    | , or         |  |  |
| Time: 25:22:33 Power Cycle Devices Fast Forward Tim |                                          |             |                        |          |                                    | Realtime     |  |  |
|                                                     | ∕ ÷ 5 5œ                                 | 5 /         | New Delete             |          | Destination Type Color Time (sec)  | Periodic Num |  |  |
|                                                     | Serial DTE                               | >           | Toggle PDU List Window |          |                                    | >            |  |  |

Como último paso se conectaran las dos máquinas a una sola red gracias a la siguiente configuración en el cloud >> frame relay.

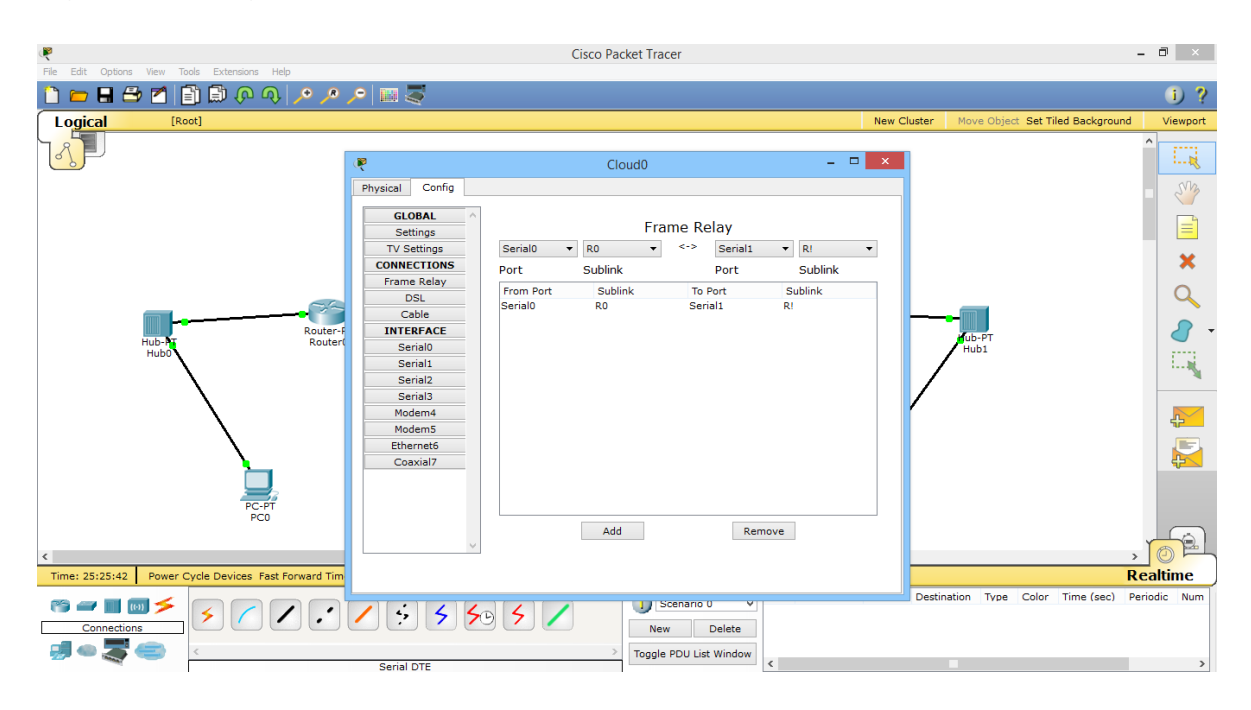

Una vez hecho esto se procede hacer las pruebas de conexión que solo consiste en tomar la cartita hallada del lado derecho de la aplicación y colocarla sobre las dos computadoras si muestra un mensaje positivo la conexión esta establecida de lo contrario revisar la configuración IP.

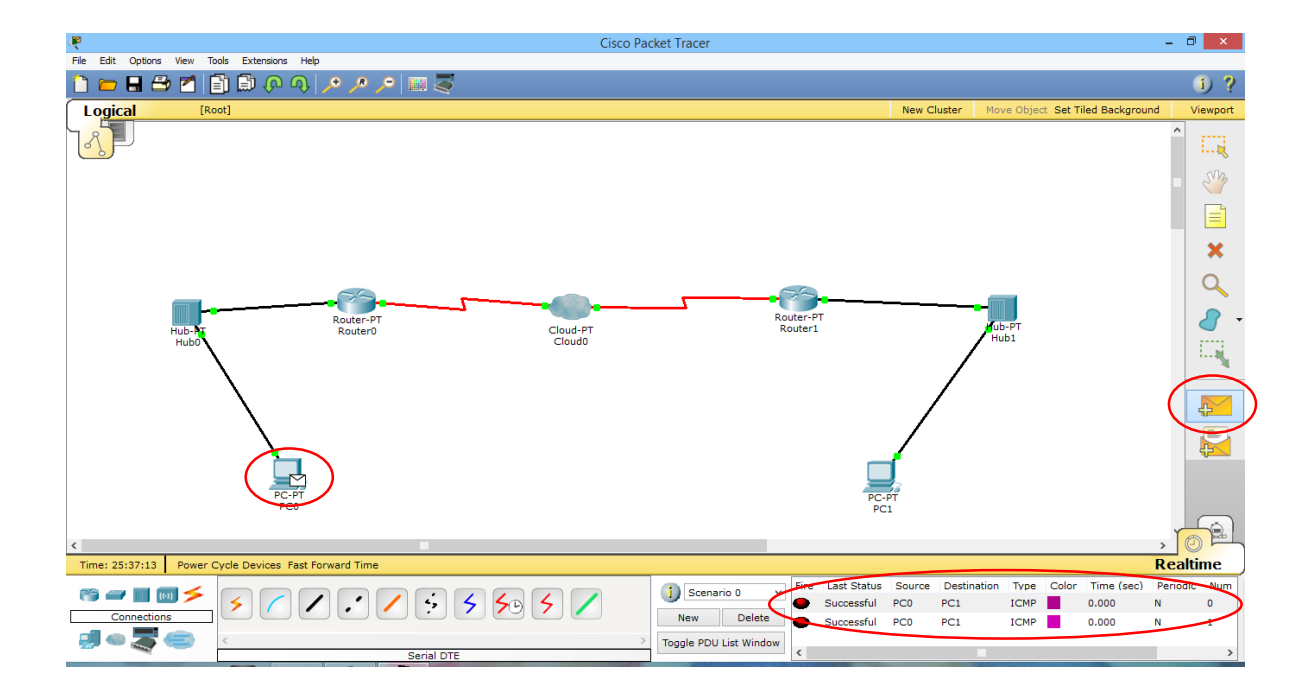